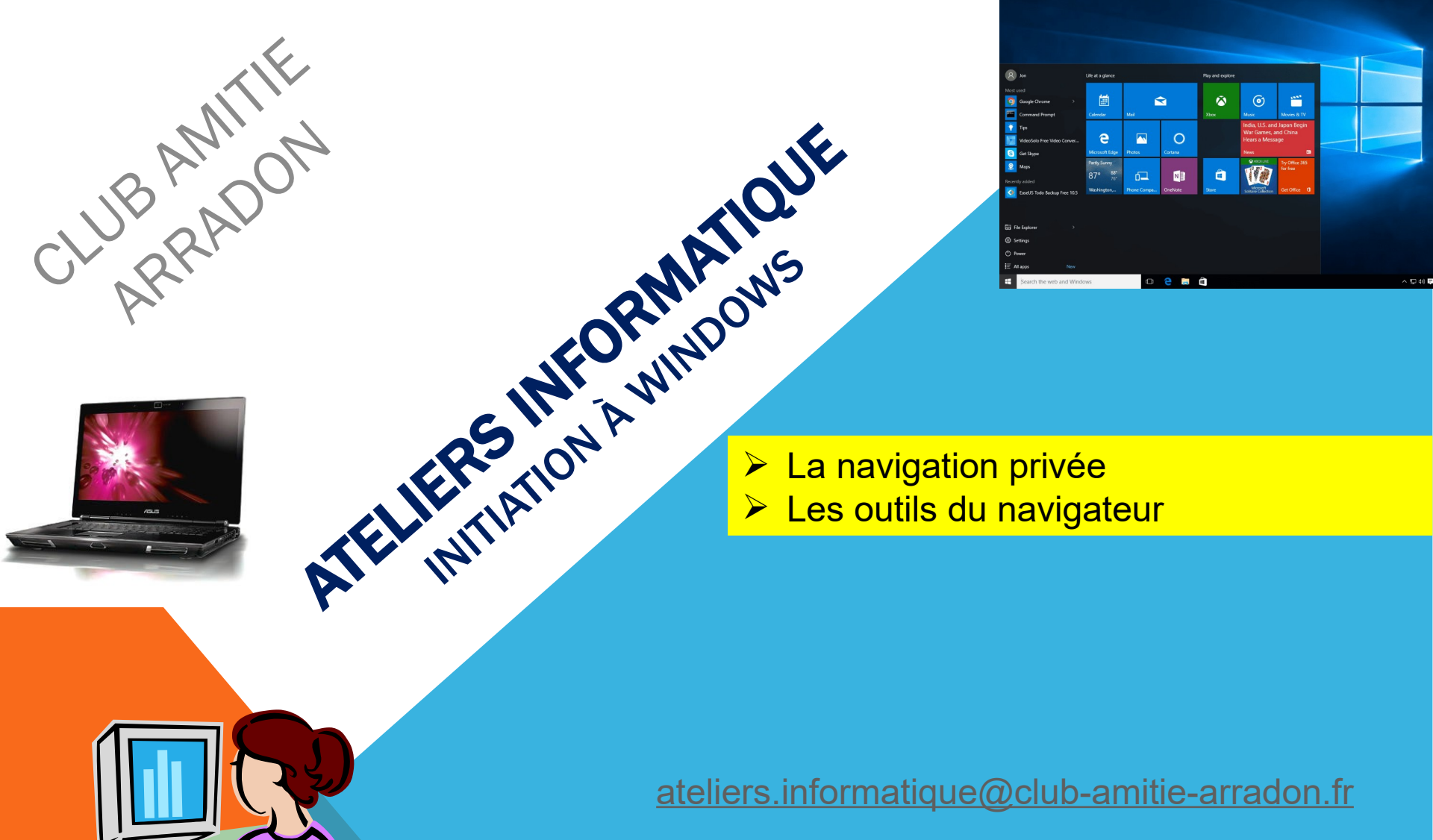

# DOMINIQUE

ATO6-2 WINDOWS 10/11 - LA NAVIGATION PRIVEE - LES PARAMÈTRES

**Avril 2024** 

# AT06-2 – WINDOWS 10/11 – CHROME : NAVIGATION PRIVÉE

#### Les + visités Ġ Gooale Club Amitié Arradon :: Login Amazon.fr : livres, DVD, jeux vidéo, mu.. david bergeaud - Bing 🔀 Google Maps Récemment fermés 64 Dakini Oracle : About The Oracle Le Jardin du Verre, Châteaudun - Resta. INTERVIEWS Tâches Nouvelle fenêtre Nouvelle fenêtre de navigation privée Google Chrome Détacher de la barre des tâches X Fermer la fenêtre 3 0 🗹

Vous avez certainement du constater l'apparition de publicités ciblées qui correspondent à des recherches faites auparavant.

**Exemple :** Vous avez recherché sur des sites comme Darty ou Boulanger des marques/modèles de lave vaisselle dans l'intention de remplacer un appareil défectueux. Comme par hasard, en navigant sur d'autres sites, des publicités ciblées vous proposent différents modèles de lave-vaisselle.

Si vous souhaitez éviter ces désagréments, il faut **naviguer en mode privé**. Les informations suivantes ne seront pas enregistrées par le navigateur :

- Votre historique de navigation
- Les cookies et les données de sites
- Les informations saisies dans les formulaires

Pour cela, dans la barre des tâches, il faut faire **un clic droit** avec votre souris sur l'icône du navigateur. Chrome, Firefox cu Edge. Le menu contextuel qui s'affiche vous propose .

- "Nouvelle fenêtre de navigation privée" (Chrome, Brave)
- "Nouvelle renêtre privée" (Firefox, Opera)
  - "Nouvelle fenêtre InPrivate" (Edge)

En **cliquant gauche** sur cette proposition vous allez ouvrir votre navigateur qui affichera une fenêtre qui précise que vous êtes dorénavant en mode privé. Voir page suivant l'exemple avec Chrome

## AT06-2 – WINDOWS 10/11 – CHROME : NAVIGATION PRIVÉE

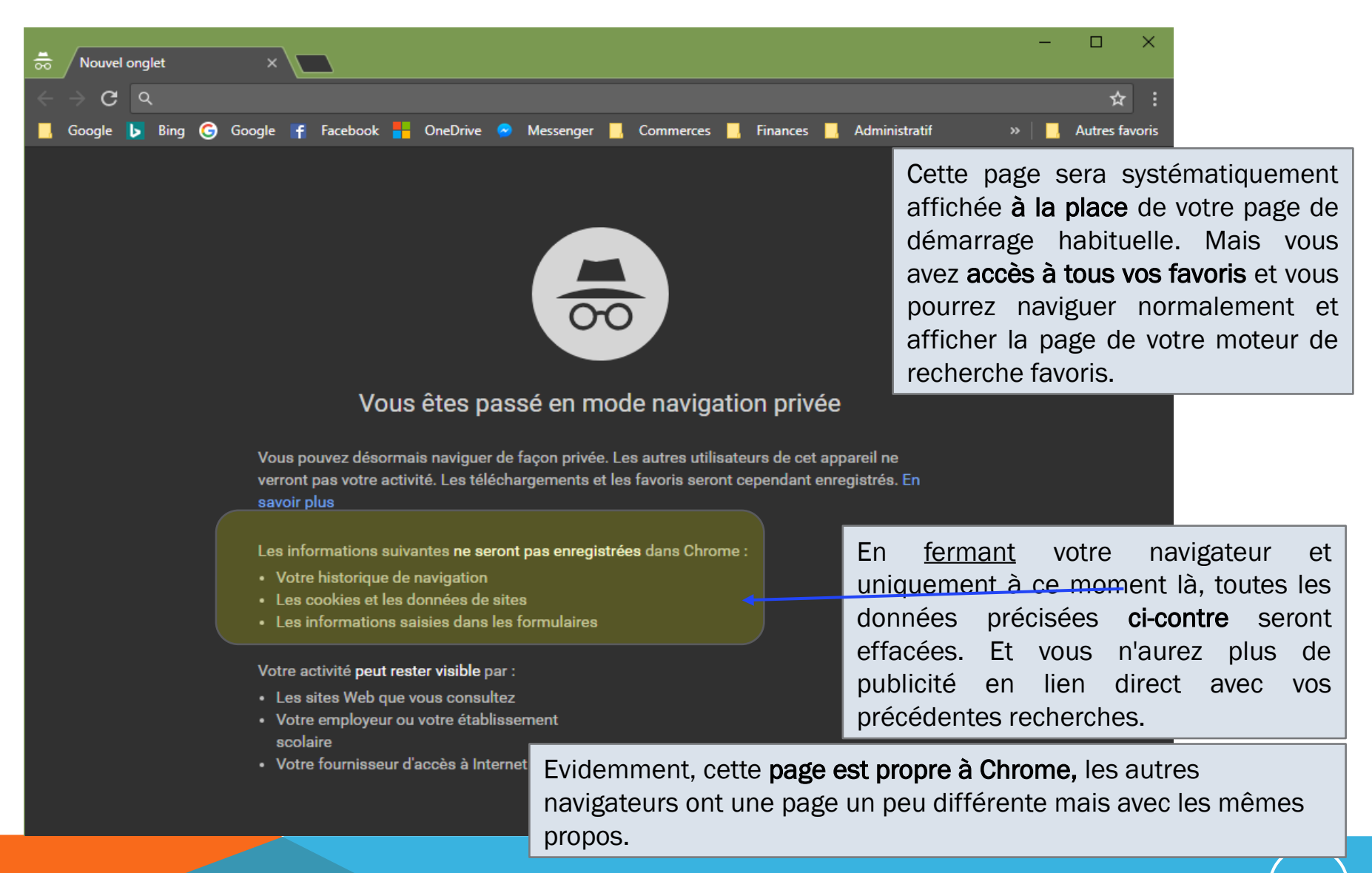

Avril 2024

## AT06-2 WINDOWS 10/11 – LA NAVIGATION PRIVEE - LES PARAMETRES

## AT06-2 – WINDOWS 10/11– FIREFOX : NAVIGATION PRIVÉE

## Le message est tout aussi explicite chez Firefox

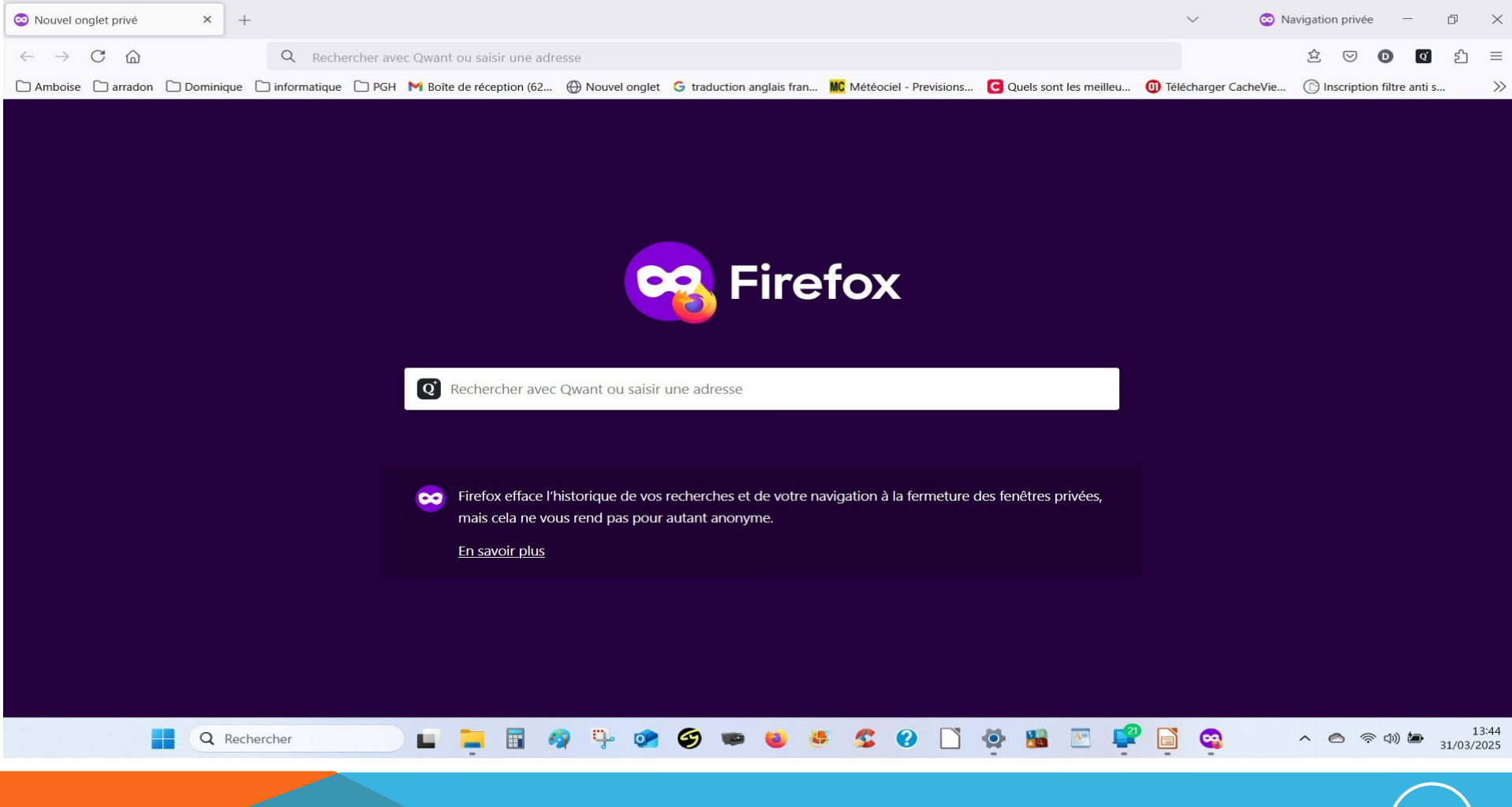

Mars 2025

AT06-2 WINDOWS 10/11 - LA NAVIGATION PRIVEE - LES PARAMETRES

## AT06-2 – WINDOWS 10/11– VPN

## Attention à ne pas confondre

- navigation privée voir wikipedia (private navigation = PN en anglais)
- et VPN Virtual Private Networks ou <u>Réseaux Privés Virtuels</u> en français
- ۶

Le VPN est une sorte de tunnel (généralement payant)

- > dont le débit ralentit plus ou moins votre navigation mais qui vous permet
- de ressortir sur internet avec une adresse IP qui n'est pas la votre mais celle que le serveur du fournisseur VPN vous allouera pour l'occasion
- Vous avancez ainsi masqué, ce qui permet de cacher votre navigation vis à vis des pages web visitées (de leur cookies et autres outils de suivi).
- Certains VPN vous offrent la possibilité de choisir le pays qui se cache derrière l'adresse IP qui vous est allouée.

## AT06-2 – WINDOWS 10/11 – CHROME : LES OPTIONS-PARAMETRES

|                                                  | En cliquant dans 📃 on obtient une fenêtre qui affiche        |
|--------------------------------------------------|--------------------------------------------------------------|
| Nouvel onglet Ctrl+T                             | toutes les options et paramètres de Chrome.                  |
| Nouvelle fenêtre Ctrl+N                          |                                                              |
| Nouvelle fenêtre de navigation privée Ctrl+Maj+N | 1. Vu dans les pages précédentes cela affiche les fonctions  |
| Favoris (1)                                      | relatives aux "Favoris"                                      |
| Onglets récents 2                                | 2. Affiche une fenêtre montrant les onglets récemment        |
| Relancer Chrome en mode Windows 8                | ouverts (Historique)                                         |
|                                                  | 3. Permet de zoomer ou de diminuer le contenu d'une page     |
| Édition Couper Copier Coller                     | web. Par défaut c'est à 100% en cliquant sur le + ou –       |
| Zoom - 100 % + 57                                | on peut faire varier ce %                                    |
|                                                  | 4. Permet d'enregistrer la page web en-cours au format       |
| Enregistrer la page sous 4 Ctrl+S                | html (format standard d'une page web)                        |
| Rechercher (5) Ctrl+F                            | 5. Cette fonction "Rechercher" permet de chercher dans la    |
| Imprimer Ctrl+P                                  | nage web en-cours un mot ou une suite de mot. Si la          |
| Outils                                           | recharche est fructueuse le(s) mets(s) serent surlignés      |
|                                                  | C On trouvere là les fonctions hobituelles neur imprimer le  |
|                                                  | 6. On trouvera la les fonctions habituelles pour imprimer la |
| Téléchargements (8) Ctrl+J                       | page web en-cours sur imprimante reelle ou imprimante        |
| Connecté en tant que guy56610@gmail.com          | virtuelle pdf (activée dans 99 % des cas dans Windows)       |
| Daramàtros                                       | 7. Attiche l'Historique de navigation sur plusieurs jours,   |
| À surges de Casada Chasara                       | semaines, mois. Dans la page qui s'affiche un bouton         |
| A propos de Google Chrome                        | permet d'effacer cet historique                              |
| Aide                                             | 8. Affiche la liste des téléchargements effectués avec       |
| Quitter Ctrl+Maj+Q                               | chrome et permet de changer leur destination                 |
|                                                  | 9. Paramètres permet d'afficher la fenêtre affichée dans la  |
|                                                  | page suivante                                                |

## AT06-2 WINDOWS 10/11 - LA NAVIGATION PRIVEE - LES PARAMETRES

## AT06-2 – WINDOWS 10/11 – CHROME : LES OPTIONS PARAMÈTRES

| 8 Google × 🙀 Club Amitié Arradon :: Ac × 🔍 Paramètres ×                                                           | En cliquant dans E                                 | abtiont  |
|----------------------------------------------------------------------------------------------------|----------------------------------------------------|----------|
| ← → C C chrome://settings                                                                                         |                                                    | TUDUEIIL |
| 🗰 Applications 🔱 Google 🗀 Finances 🗀 Commerces 🗀 Administratif 🗀 Services 🧰 Voyages-Loisirs 🥻 Club Amitié Arr     | adon 🔰 Autres favoris 🛛 UNE fenêtre qui affiche to | utes les |
| Chrome Paramètres Reche                                                                                           | ercher options et paramètres de                    | Chrome.  |
| Historique Ouvrir une session                                                                                     |                                                    | Iquanc   |
| Extensions Connecté en tant que guy56610@gmail.com. Gérez vos données synchronisées sur <u>Google Dashboard</u> . | dans "Parametres" vous o                           | btenez   |
| Paramètres Se déconnecter du compte Google Paramètres de synchronisation avancés                                  | Ha fenêtre ci-contre (version)                     | on       |
| Aide Au démagrage                                                                                                 | ancienne)                                          |          |
| Ouvrir la page Nouvel onglet                                                                                      |                                                    |          |
| 🔘 Continuer là où je m'étais arrêté                                                                               |                                                    |          |
| Ouvrir une page ou un ensemble de pages spécifiques Ensemble de pages                                             |                                                    |          |
| Apparence                                                                                                    | Dans "Au démarrage" coch                           | er       |
| Obtenir d'autres thèmes Rétablir le thème par défaut                                                              |                                                    |          |
|                                                                                                    | "Ouvrir une page ou un ens                         | emple    |
| Afficher le bouton Accueil                                                                                        | de pages" et cliquer dans                          | \$       |
| Toujours afficher la barre de favoris                                                                             | "Ensemble de nage" pour c                          | uvrir la |
| Recherche Pages d'acqueil                                                                                         | × fonôtro (on jouro). Cotto fo                     | nôtro    |
| Définir le moteur de rech                                                                                         | nermet disjouter, de medifi                        |          |
| recherche) Bing http://www.bing.com/                                                                              | permet d'ajouter, de modifi                        | erou     |
| B Google https://www.google.fr/                                                                                   | de supprimer la ou les pag                         | es 🛛     |
| Utilisateurs                                                                                                    | d'accueil qui s'afficheront l                      | ors de   |
| Vous êtes actuellement l                                                                                          |                                                    | tour     |
| Ajouter un utilisateur                                                                                            |                                                    | leui.    |
| Navigateur par défaut Utiliser les pages actuelles OK                                                             | ( Annuler                                          |          |
| Le navigateur par défaut est actuellement Google Chrome.                                                          |                                                    |          |
| Afficher les paramètres avancés                                                                                   |                                                    |          |

## AT06-2 – WINDOWS 10/11 – COMBIEN DE NAVIGATEURS ?

Autant que vous voulez... j'en ai utilisé 5 sur la même machine durant le cours pour montrer les différences ou ressemblances. En sachant que Edge est installé par défaut sur votre machine W10 ou 11 et que certain(e)s n'aiment pas ses suggestions publicitaires vous pouvez opter pour un autre navigateur.

Nous avons vu que Chrome, Brave, Opera étaient de la même veine que Edge avec la mécanique Chromium Firefox se démarque par une approche différente tout en offrant les mêmes fonctionnalités de base à l'exception peut être de la gestion des mots de passe (voir un peu plus loin).

Sans exagérer, deux **navigateurs** sont une option intéressante dont un muni d'un **bloqueur de publicité** (de série sur Brave) et l'autre pas pour pouvoir consulter certains sites web en particuliers de journaux.

Si vous avez deux navigateurs ou plus, il y en aura toujours un par défaut, c'est celui qui ouvrira les fichiers html que vous aurez chargé lors de vos navigations (dia 6). Ce choix se fait dans les paramètres, sachant qu'assez régulièrement celui qui n'est pas navigateur par

défaut vous suggérera de changer de navigateur par défaut.

Mars 2025

# AT06-2 – WINDOWS 10/11 – AUTRES PARAMÈTRES

Dans les paramètres vous pourrez aussi :

- Activer désactiver la mise à jour automatique du navigateur. Je recommande d'activer car cela vous évitera de tomber dans un des pièges favoris des spams : « votre navigateur n'est pas à jour,... ,cliquez ici... »
- Réouvrir le navigateur sur les dernières pages web utilisées. Pratique 99 % du temps, mais très dangereux si vous tombez sur une page web vérolée. Si vous éteignez l'ordinateur à la volée pour éviter la catastrophe vous y retournez au redémarrage → je déconseille.
- Mettre votre navigateur dans la séquence de démarrage, je déconseille pour les mêmes raisons.
- Installer des outils supplémentaires ou des extensions pour obtenir des fonctionnalités optionnelles (suivi de messages, bloqueur de publicité, capture de videos). Ces extensions ne sont pas toujours au top testez les supprimez les si cela ne rend pas le service escompté.
- Accéder à une aide en ligne.

# AT06-2 – WINDOWS 10/11 – LES MOTS DE PASSE

Lors de votre navigation, vous pouvez aller sur des pages web qui nécessitent de vous identifier, vous créez alors un **identifiant** (parfois imposé par exemple AMELI) et un **mot de passe.** 

Votre navigateur peut vous proposer de gérer **identifiants** et **mots de passe** en les mémorisant pour vous. NB certaines banques par sécurité utilisent un clavier virtuel pour saisir votre mot de passe ce qui exclut son stockage dans votre navigateur.

<u>Cette stratégie est très personnelle et ne se discute pas</u>. Elle se règle dans les paramètres de votre navigateur : vous pouvez même selon les navigateurs traiter au cas pas cas.

Si vous optez pour l'enregistrement des identifiant et mots de passe, sachez qu'ils sont stockés dans le paramétrage de votre navigateur.

Chez Chrome, Edge, Opera, Brave, ils sont protégés par le code PIN de déverrouillage de votre machine (<u>sécurité moyenne</u>)

Chez Firefox, ils peuvent ne pas être protégés (<u>sécurité nulle</u>) ou protégés par un mot de passe principal (<u>sécurité renforcée</u>), une petite fenêtre apparaît au démarrage de Firefox. Vous pouvez décliner, elle réapparaîtra au moment de renseigner un profil personnel. Certaines personnes n'apprécient pas ce surcroît de sécurité (trop de sécurité tue la sécurité selon eux)